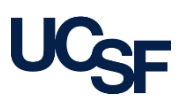

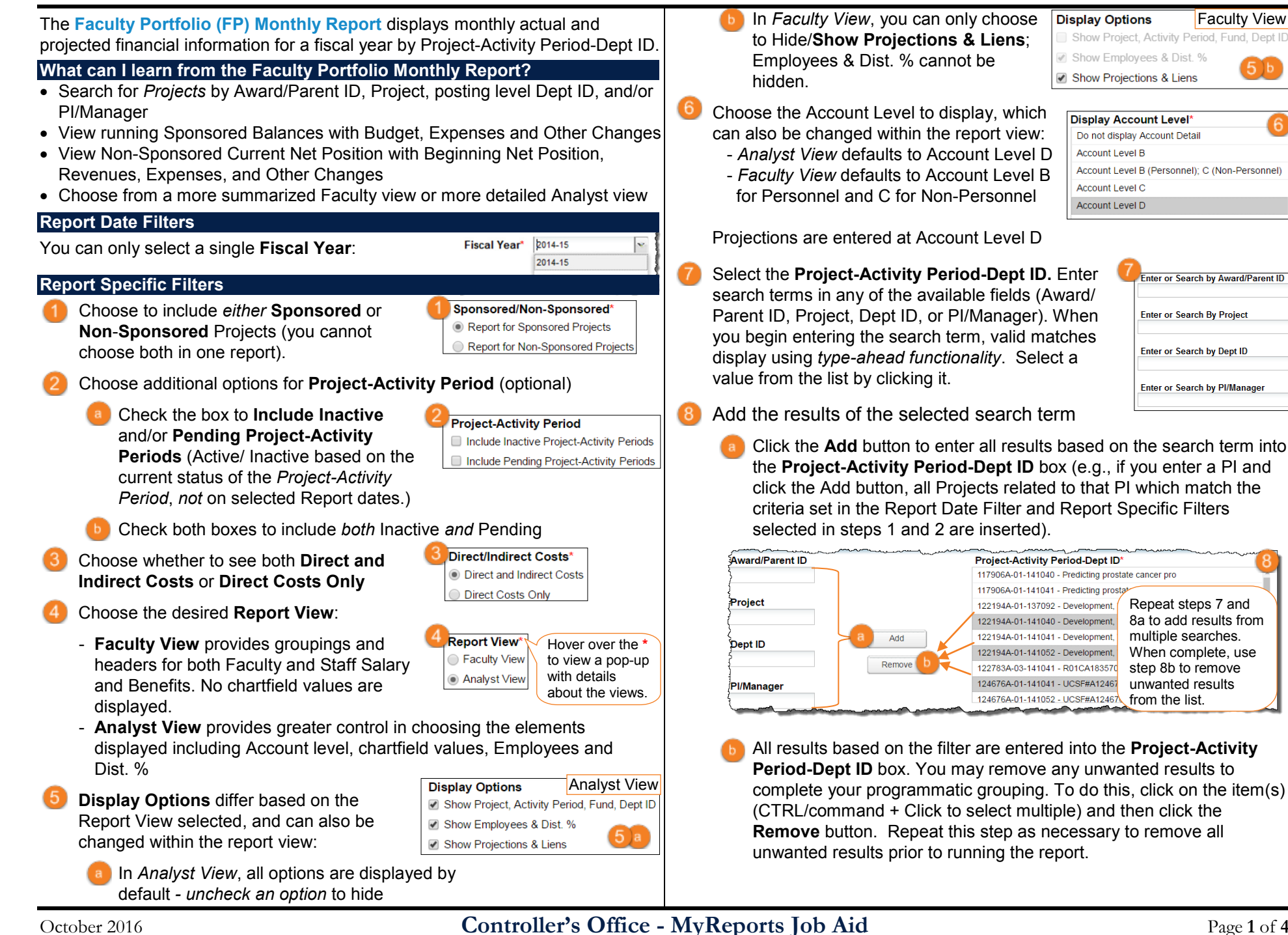

#### **Report Specific Filters**

In addition to the report output selections of **On Screen HTML** (default), **PDF**, and **Excel** (a), you can choose **Unformatted Data** (b). Selecting Unformatted Data output returns a data only Excel file that has no special formatting and a single row for column headings making it the best source for pivot tables and other advanced spreadsheet analysis. Select your desired report output and click the **Run Report** button:

| C | Report Output Selection |  |           |                                        |          |       |        |
|---|-------------------------|--|-----------|----------------------------------------|----------|-------|--------|
|   | On Screen HTML          |  | Excel     | Unformatted Data                       | 1        | Run R | enort  |
| * | Required                |  | 🔺 At leas | t one of these fields must be selected | <u>(</u> | Clear | Cancel |

In both Excel report outputs (Excel and Unformatted Data), the workbook will contain two or more tabs. The first sheet/tab (A) always displays the entered filter criteria:

| Standard Excel               | 48<br>49<br>A Parameters_1 FP Month Non Sponsored_2 |
|------------------------------|-----------------------------------------------------|
| 48<br>49<br>H 4 > Parameters | B1<br>1 FP Month Sponsored_2                        |
| Unformatted Data             | 48<br>49<br>A Data Tab Non Sponsored 2              |
| 48<br>49<br>4 Parameters_1   | B2<br>Data Tab-Sponsored_2                          |

Sample first tab ("Parameters\_1") – same on both Excel and Unformatted Data

|          | A                                             | B                                                                                                    | C > |
|----------|-----------------------------------------------|----------------------------------------------------------------------------------------------------|-----|
| 1        | University of California, San Francisco       | FP Monthly Report                                                                                                    |     |
| 2        |                                               |                                                                                                    | 5   |
| 3        |                                               |                                                                                                    |     |
| 4        |                                               |                                                                                                    |     |
| 5        |                                               |                                                                                                    |     |
| 6        | Report Run Date:                              | September 13, 2016 1:08 PM                                                                                                    | 1   |
| 7        | Run by:                                       | Burgess, Michael T                                                                                                    |     |
| 8        |                                               |                                                                                                    |     |
| 9<br>10  | Project-Act Pd-Dept ID:                       | 117906A-01-141040, 117906A-01-141041, 122194A-01-137092, 122194A-01-141040, 122194A-01-141041, 122194A-01-141052, 122783A-03-141041, 124676A-<br>01-141041, 124676A-01-141052, 124756A-01-141041 |     |
| 11       | Sponsored/Non-Sponsored:                      | Sponsored Projects                                                                                                    | K   |
| 12<br>13 | Fiscal Year:                                  | 2016-17                                                                                                    | - 1 |
| 14       | Include Inactive Periods;                     | Exclude                                                                                                    |     |
| 15       | Include Pending Periods;                      | Exclude                                                                                                    | - 8 |
| 16       | Direct/Indirect:                              | Direct and Indirect Costs                                                                                                    |     |
| 17       | Report View;                                  | Analyst View                                                                                                    |     |
| 18       | Show Project, Activity Period, Fund, Dept ID: | Yes                                                                                                    | 1   |
| 19       | Show Employees & Dist. %:                     | Yes                                                                                                    | - 1 |
| 20       | Show Projections & Liens:                     | Yes                                                                                                    |     |
|          |                                               |                                                                                                    |     |

The second sheet/tab (B) displays the data and differs depending on whether you chose the standard **Excel** download or the **Unformatted Data** download

Sample second tab - standard Excel download ("FP Month Sponsored/Non-Sponsored\_2"):

|                | A                                            | В         | C        | D           | E         | F                                 | G                                | H        | I        | í   |
|----------------|----------------------------------------------|-----------|----------|-------------|-----------|-----------------------------------|----------------------------------|----------|----------|-----|
| 1              | UCcc University of California, San Francisco |           |          |             |           |                                   |                                  |          |          |     |
| -              | - or i                                       |           |          |             |           |                                   |                                  |          | 1        |     |
| 2              |                                              | _         | _        | _           | _         |                                   |                                  |          |          | . ί |
| 3              |                                              |           |          |             |           |                                   |                                  |          |          | لي  |
| 4              | Project                                      | Act Pd    | Fund     | Dept ID     | Acct      | Account                           | Employee                         | Jul-2016 | Aug-2016 | A S |
| 5              |                                              |           |          |             |           | Descr                             |                                  | Actuals  | Actuals  | A   |
| 6              |                                              |           |          |             |           |                                   |                                  |          |          | PĘ  |
| 7              | 2001//9-                                     | -141041-5 | 014, MTA | Clinical Tr | ials, CAR | ROLL, PETER R, Start Date: 01/01/ | 2014; End Date: 12/31/2014       |          |          |     |
| 8              | EXPENSES                                     |           |          |             |           |                                   |                                  |          |          | 2   |
| 9              | 2001779                                      |           | 5014     | 141041      | 5050D     | Staff salaries and overtime       | JOOST,SARAH H.                   | 1,003    | 1,638    | - 1 |
| 10             |                                              |           |          |             |           |                                   | Dist %                           | 25.00%   | 25.00%   | 1   |
| 11             | 2001779                                      |           | 5014     | 141041      | 5050D     | Staff salaries and overtime       | RELIFORD-TITUS, SHALONDA REALITE | 5,890    | 3,877    | 1   |
| 12             |                                              |           |          |             |           |                                   | Dist %                           | 100.00%  | 100.00%  | 1   |
| 13             | 2001779                                      |           | 5014     | 141041      | 5050D     | Staff salaries and overtime       | TENGGARA, IMELDA I               | 1,755    | 1,755    | 1   |
| 14             |                                              |           |          |             |           |                                   | Dist %                           | 20.00%   | 20.00%   | 1   |
| 15             | 2001779                                      |           | 5014     | 141041      | 5050D     | Staff salaries and overtime       | ZARGHAM,ALI                      | 1,368    | 1,368    |     |
| 16             |                                              |           |          |             |           |                                   | Dist %                           | 22.00%   | 22.00%   | 4   |
| 17             | 2001779                                      |           | 5014     | 141041      | 5050D     | Staff salaries and overtime       |                                  | (1,767)  | 0        |     |
| 10005T SARAH H |                                              |           |          |             |           |                                   | 814                              | ئىس      |          |     |

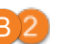

# Sample second tab - **Unformatted Data** download ("Data Tab-Sponsored/Non-Sponsored 2"):

|         | A       | В               | С     | D       | E          | F         | G       | Н                              | 1     |
|---------|---------|-----------------|-------|---------|------------|-----------|---------|--------------------------------|-------|
| 1       | Project | Activity Period | Fund  | Dept ID | Start Date | End Date  | Account | Account Description            | Į     |
| 2       | 117906A | 01              | 4900  | 141040  | 6/15/2011  | 6/14/2016 | 5589D   | Sponsored project-cost sharing |       |
| 3       | 117906A | 01              | 4000  | 141041  | 6/15/2011  | 6/14/2016 | 5000D   | Faculty salaries               | BER   |
| 4       | 117906A | 01              | 4000  | 141041  | 6/15/2011  | 6/14/2016 | 5000D   | Faculty salaries               | CAR   |
| 5       | 117906A | 01              | 4000  | 141041  | 6/15/2011  | 6/14/2016 | 5000D   | Faculty salaries               | COC   |
| 6       | 117906A | 01              | 4000  | 141041  | 6/15/2011  | 6/14/2016 | 5000D   | Faculty salaries               | PAR   |
| 7       | 117906A | 01              | 4000  | 141041  | 6/15/2011  | 6/14/2016 | 5000D   | Faculty salaries               | - 1   |
| 8       | 117906A | 01              | 4000  | 141041  | 6/15/2011  | 6/14/2016 | 5005D   | Faculty benefits               | BEN   |
| 9       | 117906A | 01              | 4000  | 141041  | 6/15/2011  | 6/14/2016 | 5005D   | Faculty benefits               | CAF   |
| 10      | 117906A | 01              | 4000  | 141041  | 6/15/2011  | 6/14/2016 | 5005D   | Faculty benefits               | COC   |
| 11      | 117906A | 01              | 4000  | 141041  | 6/15/2011  | 6/14/2016 | 5005D   | Faculty benefits               | PAR   |
| <b></b> | 407000m | and the second  | 4000- | Former  | - come     |           |         | too when the second second     | الاست |

When **Unformatted Data** is selected:

- The **Report View** selection is ignored and all data returned by the entered filter criteria is presented in the resulting Excel file
- Project start date, end date, and Dist. % are included in the results

| Tips and Tric                                                                                                    | Tips and Tricks                                                                                                    |  |  |  |
|----------------------------------------------------------------------------------------------------|----------------------------------------------------------------------------------------------------|--|--|--|
| You can change the<br>Account Level displayed<br>using the drop down menu<br>located in the upper, left of<br>the report header<br>Account Level D<br>Sponsored/Non-Sponsored:<br>Account Level D<br>Account Level D                                                                                                    | y Portfolio Monthly Report does not display distribution<br>s entered in PPS prior to FY2014-15 and cannot display the<br>employees that have no data in the source system.<br>a in the Faculty Portfolio Monthly Report is defined as:                                                                                                    |  |  |  |
| Type of Da                                                                                                    | ata Data Definition                                                                                                    |  |  |  |
| Column display choices: O O S Actuals for                                                                                                    | Salaried and Hourly Distribution % in PPS                                                                                                    |  |  |  |
| 1. ( <i>Analyst view only</i> ) You can choose to hide or<br><b>Show Project, Activity Period, Fund, Dept</b><br><b>ID</b> using the checkbox in the right of the<br><b>Projections</b><br>(Future Da                                                                                                    | s (Historic Data)<br>s for <i>Hourly</i> Employees<br>ta)                                                                                                    |  |  |  |
| header. To hide, uncheck the box and click                                                                                                    | s for Salaried Employees %DPE entered, saved, and<br>ta) published from Portfolio Projections                                                                                                    |  |  |  |
| In Faculty V     levels of the                                                                                                    | iew, personnel expenses are grouped based on the Account report with the subtotal of all personnel expenses.                                                                                                    |  |  |  |
| <ul> <li>Project Act Pd Fund Dept ID Acct</li> <li>Inactive/Per status of the Filter values</li> <li>(Analyst view only) You can choose to hide or Show Employees &amp; Dist. % To hide uncheck</li> </ul>                                                                                                    | nding Project-Activity Periods are displayed based on the <i>current</i><br><i>ne Project-Activity Periods selected</i> , not on the Report Date<br>s entered. For example, if you run a report for a prior/closed<br><i>today</i> , the Project-Activity Periods included will be based on their<br>y and not the status of the prior or closed FY. |  |  |  |
| the box and click <b>Update</b> . This option is always                                                                                                    | This report does not display Function or Flexfield.                                                                                                    |  |  |  |
| visible in Faculty view.<br>Employee  Actuals/Projections Jul-2016 Actuals Actuals Actua | ts, positive and negative signs have been "normalized" for most<br>jures within brackets, e.g. (6,088) are considered unfavorable<br>tract from balance), and those not in brackets are considered<br>sults (add to balance).                                                                                                    |  |  |  |
| o The Fa<br>SARAH H. 100272 1.63<br>Dist % 25.00% 25.00<br>REALITE 5,889.6 3.84                                                                                                    | aculty Portfolio Monthly Report is unique from other Faculty<br>lio reports as Other Changes in Sponsored Projects are not<br>alized, but rather the sign appears as it does in PeopleSoft.                                                                                                    |  |  |  |
| Dist % 100.00% 100.00 • UPlan (Hype                                                                                                    | erion) data is not available in Faculty Portfolio reports.                                                                                                    |  |  |  |
| <ul> <li>3. (Both Analyst and Faculty Views) You can choose to hide or Show Projections &amp; Liens for current Fiscal Year reports. To hide</li> <li>Show Projections &amp; Liens</li> </ul>                                                                                                    | Projects with a zero balance as of June 30, 2013 were not<br>o our current chart of accounts, and are therefore not available in<br>Portfolio reports. Use WebLinks to view information related to<br>cts.                                                                                                    |  |  |  |
| Projections & Liens, uncheck the box and click<br>Update.<br>Sponsored                                                                                                    | onsidered to be "Sponsored" based on the Fund. All Funds under<br>ee node 400C and Funds 4900 and 1810 are considered to be<br>." All other Funds are "Non-Sponsored."                                                                                                    |  |  |  |
| Aug-2016 Sep-2016 Oct-2016 vlay-2017 Jun-2017 Projected Projections Total Liens Projected Total with Adjustments Adjustments Adjustments 2017 Actuals Projections Total Liens Projected Total with Liens Report CAW Adjustments 2017 Actuals Projections Total Liens Projected Total with Liens Report.                                                                                                    | can be run for single or multiple Projects. To run a report for an <i>int ID</i> instead of a Project, run the Award/Parent Summary                                                                                                    |  |  |  |
| For easier n     through to a     exporting th                                                                                                    | navigation, close your browser tabs (usually the result of drilling<br>nother report) when you have completed reviewing and/or<br>e information.                                                                                                    |  |  |  |

| Changing between Sponsored and Non-                                                                                                    | Additional Information & Assistance                                                                                                    |
|----------------------------------------------------------------------------------------------------|----------------------------------------------------------------------------------------------------|
| Sponsored after you have entered Project-<br>Activity Periods will clear the previously<br>entered Project-Activity Period-Dept ID.<br>You will receive a warning message:                                                                                                    | <ul> <li>Additional information about MyReports including how to request access, training and contact information can be found on the Controller's Office Website: (<u>http://controller.ucsf.edu/fin_reports/</u>)</li> <li>If you require help with a technical problem, or have a question about a</li> </ul>                                                                                                   |
| <ul> <li>Warning         <ul> <li>Changing to Sponsored Project will cause the Project-Activity Period-Dept ID to be reset.</li> <li>All Project-Activity Period-Dept ID will be removed. Do you wish to continue?</li> </ul> </li> <li>Warning         <ul> <li>Changing to Non-Sponsored Project will cause the Project-Activity Periods to be reset. All Project-Activity Period-Dept ID will be removed. Do you wish to continue?</li> </ul> </li> <li>Click an <u>underlined blue link</u> to see additional details         <ul> <li>Linked actuals display in a <u>Transaction</u> Detail Report (TDR) in a new tab/window</li> </ul> </li> <li>Ostifizional details (1.612) (1.612)</li></ul> | <ul> <li>In your require the point of the controller's Office Solution Center at:<br/><u>COSolutioncenter@ucsf.edu</u> or 415.476.2126</li> <li>To stay informed about MyReports news, be sure to join the MyReports<br/>ListServ by following the directions on the <i>MyReports Contacts page</i> of the<br/>Controller's Office Website: (<u>http://controller.ucsf.edu/fin_reports/contact.asp</u>)</li> </ul> |
| <ul> <li>Click an <u>underlined blue</u> Account Descr to open a Payroll Detail by<br/>Month Report for the corresponding Project-Activity Period-Dept ID in<br/>a new tab/window</li> </ul>                                                                                                    |                                                                                                    |
| TOTAL PROJECT COSTS 117906A-01-141040-4900                                                                                                    |                                                                                                    |
|                                                                                                    |                                                                                                    |
| 117906A-01-141041-4000, W81XWH-11-1-0489 CARROLL, C                                                                                                    | ΑΓ                                                                                                    |
| Faculty salaries & benefits                                                                                                    |                                                                                                    |
| LARS                                                                                                    | I                                                                                                    |
| 2,PETER R                                                                                                    |                                                                                                    |
| L. HATTHEW R.                                                                                                    |                                                                                                    |